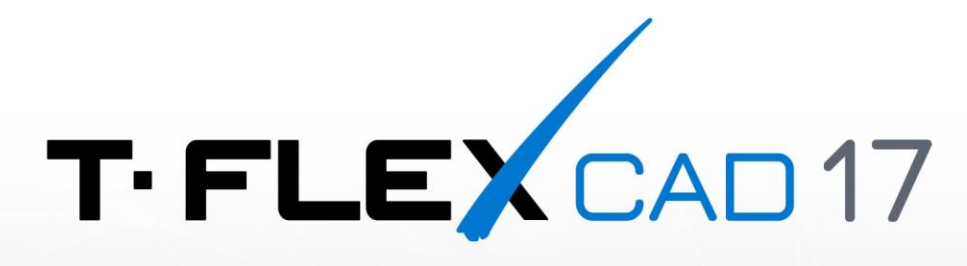

# LICENSE KEY ACTIVATION AND UPDATE

© Copyright 2022 Top Systems

## Copyright

© Copyright 1992 – 2022 Top Systems

All rights reserved. Any copying of this document in part or as a whole without a prior written permission obtained from "Top Systems" is expressly prohibited.

Top Systems assume no responsibility for any errors or omissions that may appear in this documentation. No claims are accepted for damages caused by using the information contained herein. The information contained in this document is subject to change without notice.

T-FLEX CAD, T-FLEX Parametric CAD trademarks are property of Top Systems Corp.

This work contains software owned by Siemens Industry Software Inc. ©1986 – 2022.

This work contains the following software owned by Siemens Industry Software Limited: D-Cubed<sup>™</sup> 2D DCM © 2022. Siemens Industry Software Limited. All Rights Reserved.

All other trademarks are the property of their respective companies.

#### T-FLEX CAD

## **Table of Content**

| Copyright                                                                  | 2  |
|----------------------------------------------------------------------------|----|
| Information about Protection Keys                                          | 4  |
| How Can I Activate My key?                                                 | 5  |
| Prerequisites Installation                                                 | 5  |
| T-FLEX Licensing Utility Installation                                      | 6  |
| Commands for Key Activation and Re-host in T-FLEX CAD                      | 6  |
| Activation/Update of software key memory and update of hardware key memory | 6  |
| Create Request and Send it to the Licensing Service                        | 6  |
| Activation of Received Key                                                 | 10 |
| Re-host of a Software Key                                                  |    |
| What Should I do to Re-host My Key to Another Computer?                    | 14 |
| Step 1. Create file with information about target computer                 | 15 |
| Step 2. Detach software protection key                                     | 15 |
| Step 3. Activate Re-hosted protection software key                         | 16 |
| Trial Version                                                              |    |
| Information about Sentinel Admin Control Center                            | 20 |
| FAQ                                                                        | 21 |

## **Information about Protection Keys**

Special protection keys created using **Sentinel HASP** technology are used to protect T-FLEX products from an unauthorized usage. There are two types of protection keys - hardware and software. Keys have their own memory, which contains information about available customer licenses.

The hardware key is recorded on a physical device that plugs into a USB port on your computer.

Hardware HASP keys of Sentinel HL series version 4.25 and above are used for protection of T-FLEX products. Older versions of keys are not supported.

Software key does not require the physical device. It is associated with a specific computer but can be moved to another computer if necessary.

The keys can store network or local licenses.

The local license works only on a single computer. Protection key should be activated on the computer.

Network license works on several computers. A number of users should not exceed the number of purchased licenses. Only one key with network license is used in this case. The key should be activated on one of the local network computers. We will call this computer a **server**<sup>1</sup>.

If you are using a network license, a network administrator is granted access to manage available licenses and to distribute them between workplaces with **computers-clients**<sup>2</sup>. He can also browse information about the licenses.

Activation procedure for the protection keys does not depend on the license type.

Access to the licenses management is carried out via **Sentinel Admin Control Center** application. Use the <u>http://localhost:1947</u> link to open it.

For proper work of protection keys and for obtaining access to license management you need to install prerequisites included into T-FLEX distribution.

You need to install T-FLEX Licensing utility to activate and update protection keys.

If several licenses are available on a certain computer, the one with the highest priority is used. Here is the list of licenses in order of priority (from highest to lowest):

- 1. local license of a hardware key;
- 2. local license of a software key;
- 3. network license of a hardware key;
- 4. local license of a software key.

<sup>&</sup>lt;sup>1</sup> Here and further: Server – network computer, which has an installed network key.

<sup>&</sup>lt;sup>2</sup> Here and further: Computer-client – network computer, which is allowed to use license of one or several T-FLEX products.

## How Can I Activate My key?

- 1. Install <u>T-FLEX Prerequisites</u>.
  - If the protection key contains local license, you need to install prerequisites on the computer with T-FLEX.
  - If the protection key contains network license, you need to install prerequisites on the **server** and on all of the network **computers-clients**.
- 2. Activate a protection key
  - If you want to receive a new software key or update an existing hardware key, you need to run
     T-FLEX Licensing utility and receive key or update memory of an existing key.

Note! Activation or update of a software key and update of a hardware key occurs in one scenario.

 If you're using a hardware key, you just need to plug it into computer and wait for indicator to light up.

Note! For a new hardware key, there is no additional installation required!

Now the key is ready to work and you can begin using T-FLEX.

#### **Prerequisites Installation**

Make sure that **HASP driver** of **Sentinel HASP** licensing system is installed and run on your computer before starting a protection key activation/update procedure.

The driver is installed automatically during **T-FLEX Prerequisites** installation. It is recommended to install current HASP driver version from the distribution.

The Sentinel Admin Control Center service is installed with the HASP driver.

In addition to the protection key, the Prerequisites provide a set of programs required to run T-FLEX CAD.

Go to your browser and check <u>http://localhost:1947</u>. If the page doesn't open (not found) then re-install **T-FLEX Prerequisites**.

### **T-FLEX Licensing Utility Installation**

**T-FLEX Licensing** utility is used for activation of new keys and update of the existing keys. The utility is included in distribution. You can find it in the **T-FLEX Licensing** folder.

Two utilities T-FLEX Licensing and T-FLEX Rehost License are available after installation.

You can run the utility from the Windows menu Start > All Programs > T-FLEX Licensing.

It is recommended to install utility if you are not going to install T-FLEX CAD on your computer or if you want to re-host a software key.

#### Commands for Key Activation and Re-host in T-FLEX CAD

There are special commands in T-FLEX CAD for licenses activation and re-hosting. You can find the commands in the drop-down list.

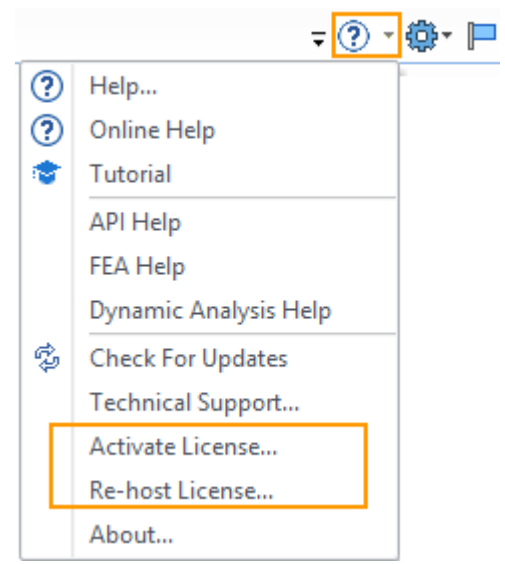

You should use **Activate License...** command to activate a key or update an existing key. You should use **Re-host license...** command to move a software key between computers.

# Activation/Update of software key memory and update of hardware key memory

Attention! The same procedure is used for activation and update of a hardware key and update of a hardware key. The procedure is described below.

You need to install <u>Prerequisites</u> before activation/update of a key.

Activation/Update occurs in two stages:

- Create a request for receiving/updating of a key and send it to the licensing service of the "Top Systems" company.
- Activate a key using the file received from the licensing service.

#### Create Request and Send it to the Licensing Service

- If you don't have a key and you want to receive a software key, perform one of the following actions:
  - Launch T-FLEX CAD and run Activate License... command.
  - Install and run <u>T-FLEX Licensing</u> utility

In both cases, the **Licensing** window appears. Selected action depends only on whether T-FLEX CAD is installed on your computer.

 If you already have a software key or a hardware key (Sentinel HL series version 4.25 or above), and you want to update it then you should use Activate License... <u>command from the T-FLEX CAD</u> or install and run <u>T-FLEX Licensing</u> utility.

When you run T-FLEX CAD for the first time a **Licensing** dialog window appears. It displays message **License not found**.

To receive/update a key you need to select Activate new software key / Update existing hardware or software key.

|                                                                                                    | Licensing                                                                                                    |                  |
|----------------------------------------------------------------------------------------------------|----------------------------------------------------------------------------------------------------|------------------|
|                                                                                                    | TIFLEX                                                                                                    | /                |
| License not found                                                                                    |                                                                                                    |                  |
| Program requires software or<br>program features and control<br>continue                             | hardware protection key for its operation. Protection key provides access to a<br>Is expiration dates of maintenance and technical support. Select one of the operation dates of maintenance and technical support.      | all<br>ptions to |
| Retry hardware dong                                                                                  | Je search                                                                                                    |                  |
| If you have hardware key,<br>light). Make sure that the<br>connected to the local ne                 | ; plug it into available USB port and wait for the start of its operation (LED wil<br>e key driver is installed. If you use network key, make sure your computer is<br>etwork and search for the key availability again. | I                |
| Activate new softwar                                                                                 | re key / Update existing hardware or software key.                                                                                                    |                  |
| Collect and send informa                                                                             | ation about PC and available keys. Activate license using received file.                                                                                                    |                  |
| Start trial usage                                                                                    |                                                                                                    |                  |
| Program allows a 30-day<br>can contact our sales rep                                                 | trial period without activation that begins after the first start. If necessary, yo<br>resentative with request to extend the trial period.                                                                              | u                |
| For more information about lic<br>administrator or sales represen<br>Please contact us or your local | cense activation or in case of technical problems, please contact your system<br>ntative.<br>I reseller to purchase commercial license.                                                                                  | I                |
| View detailed information abo                                                                        | out installed keys                                                                                                    |                  |
|                                                                                                    | С                                                                                                    | ancel            |

License Activation dialog appears. Here you need to select the I want to request a new or update existing protection key option.

Attention! If you run T-FLEX Licensing utility or activated the Activate License... command from T-FLEX CAD the License not found dialog will not appear. License activation dialog will appear at once in this case.

| Licensing                                                                                                    | >                                                               |
|----------------------------------------------------------------------------------------------------|-----------------------------------------------------------------|
| T· F                                                                                                    | TLEX                                                            |
| License Activation                                                                                                    |                                                                 |
| Program requires software or hardware protection key for its operation. Protection<br>program features and controls expiration dates of maintenance and technical supp<br>continue | key provides access to all<br>ort. Select one of the options to |
| I want to request a new or update existing protection key                                                                                                    |                                                                 |
| Create file with information about computer and available protection keys to re<br>or hardware key update or new software key activation.                                          | equest for existing software                                    |
| I have new software key or update for the software/hardware key                                                                                                    |                                                                 |
| Open file with data for new software key activation or existing software or hard                                                                                                   | ware key update                                                 |
| I want to buy program license                                                                                                    |                                                                 |
| Please contact us or your local reseller for a quote or key activation.                                                                                                    |                                                                 |
|                                                                                                    |                                                                 |
| For more information about license activation or in case of technical problems, plea                                                                                               | se contact your system                                          |
| Please contact us or your local reseller to purchase commercial license.                                                                                                    |                                                                 |
| Please contact us or your local reseller to purchase commercial license.                                                                                                    |                                                                 |

A new dialog window will appear. You need to fill in a special request to receive/update a key.

|                                                                      |                                                    | /                      |
|----------------------------------------------------------------------|----------------------------------------------------|------------------------|
|                                                                      |                                                    |                        |
|                                                                      | TIFLE                                              | 👗 PLM                  |
| equest for License Activatio                                         | n or Renewal                                       |                        |
| activate or renew the license, y                                     | ou must submit request to the Licensing Service wi | th information about   |
| stalled protection keys on your og<br>gnature of system information. | omputer. For software protection keys, request wil | l also include digital |
| Company Name:                                                        | Test Inc.                                          |                        |
| First Name:                                                          | Tester                                             |                        |
| Last Name:                                                           | Testeroffsky                                       |                        |
| E-mail:                                                              | test@test.test                                     |                        |
| Computer Name:                                                       | VUSATY                                             |                        |
| V                                                                    |                                                    |                        |
| Keys are not round                                                   | . Request for the new software key will be sent.   |                        |
| E                                                                    | mail license request (recommended)                 |                        |
| Save                                                                 | file for sending from another computer             |                        |
|                                                                      |                                                    |                        |
|                                                                      |                                                    |                        |
|                                                                      |                                                    |                        |

All fields are mandatory. The **Computer Name** field is filled in automatically.

In addition to the data filled in by the user, the system automatically generates a fingerprint file. A fingerprint file is unique for each computer and is used when activating a key. A fingerprint file has a C2V format.

A fingerprint file includes information only about your hardware components and doesn't contain any personal data.

Buttons below allows you to select one of the two ways for sending request and information file:

If you select the **Email license request**, a letter is created. It contains the request file (in XML format) and fingerprint file (C2V format) in the ZIP archive.

The system launches a default application for sending emails to create the letter. If there is no default application for sending letters on your computer, a warning message will appear.

Make sure that your computer has access to the internet before the letter creation.

|                                                                                                    | To         | support@topsystems.ru                                              |  |
|----------------------------------------------------------------------------------------------------|------------|--------------------------------------------------------------------|--|
| Send                                                                                                    | Topic      | License Activation Request: VUSATY, Tester Testeroffsky, Test Inc. |  |
|                                                                                                    | Attachment | vusaty.c2v.zip<br>4 KB                                             |  |
| Company Name: Test Inc.<br>First Name: Tester<br>Last Name: Testeroffsky<br>E-mail: test@test.test<br>Computer Name: VUSATY<br>Here you can add your message: |            |                                                                    |  |

If you select **Save file for sending from another computer** a ZIP archive will be created, but you need to send it manually from another PC to <u>support@TopSystems.ru</u>.

Use this option only if there is no access to the internet on the current computer.

#### **Activation of Received Key**

The licensing service of "Top Systems" company will process the request for receiving/updating of a key and send a message with the attached file. The file contains data for a new key activation or an update for the existing key.

A name of the attached file is a number of the software key. The file format is V2C.

You need to save the attached file to any directory on the computer and run T-FLEX CAD or <u>T-FLEX</u> Licensing utility again.

If you received a new software key, you can activate it only on the computer where the request was created.

If you received an update for the existing software key, you can activate it only on the computer where the request was created.

If you received an update for the existing hardware key, you can activate it only on the computer where a hardware key is plugged.

In the appeared Licensing dialog you need to select I have new software key or update for the software/hardware key option.

| 0                               | Licensing                                                                                                    |
|---------------------------------|----------------------------------------------------------------------------------------------------|
|                                 | T·FLEX                                                                                                    |
| Li                              | cense Activation                                                                                                    |
| Pr<br>pr<br>co                  | ogram requires software or hardware protection key for its operation. Protection key provides access to all<br>ogram features and controls expiration dates of maintenance and technical support. Select one of the options to<br>ntinue                                                  |
| [                               | I want to request a new or update existing protection key                                                                                                    |
|                                 | Create file with information about computer and available protection keys to request for existing software or hardware key update or new software key activation.                                                                                                    |
|                                 | I have new software key or update for the software/hardware key                                                                                                    |
|                                 | Open file with data for new software key activation or existing software or hardware key update                                                                                                    |
|                                 | I want to buy program license                                                                                                    |
|                                 | Please contact us or your local reseller for a quote or key activation.                                                                                                    |
| For<br>adr<br>Ple<br><u>Vie</u> | r more information about license activation or in case of technical problems, please contact your system<br>ministrator or sales representative.<br>ase contact us or your local reseller to purchase commercial license.<br><u>w detailed information about installed keys</u><br>Cancel |

You need to select the saved V2C file in the **Select Protection Key File** dialog. After these steps, the key will be activated. Activation usually takes less than one minute. A message **Key successfully activated** will appear.

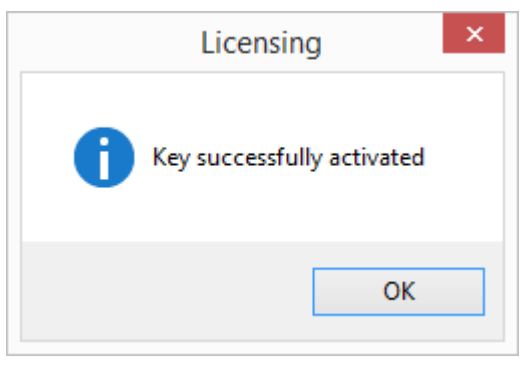

If you receive an error message do not attempt to activate the key again. Immediately contact technical support using <a href="mailto:support@topsystems.ru">support@topsystems.ru</a> e-mail. Describe your problem in the letter and attach a screenshot of the error.

Support can also ask you to attach screenshots of **Sentinel Keys**, **Features** and **Diagnostics** tabs from the <u>Sentinel Admin Control Center</u>.

Go to <u>http://localhost:1947</u> or click **View detailed information about installed keys** in the **Licensing** dialog to receive information from the **Sentinel Admin Control Center**.

## **Re-host of a Software Key**

Software keys with all their licenses can be moved from one computer to another. Key re-host may be necessary in the following cases:

- · If you want to move the T-FLEX CAD license to another computer,
- · If you want to upgrade or replace components of the computer,
- · If you want to format or repartition the hard drive,
- If you want to reinstall OS.

Important! If the license was not moved in cases mentioned above, it can be lost or damaged.

Important! The license can be moved if the source computer<sup>3</sup> and the target computer<sup>4</sup> are in working order and the license on the source computer is not damaged. If you need to replace components of the computer, format the HDD or reinstall OS it is recommended to move the license to another computer **in advance**.

Important! You can't store data with licenses in a file and activate it on the same computer after its upgrading. Computer's fingerprint before and after upgrading will not be the same.

Important! Make sure that there are installed <u>key driver</u> and <u>T-FLEX Rehost License utility</u> on the source computer and target computer before re-hosting of the license.

<sup>&</sup>lt;sup>3</sup> Here and further: Source computer – a computer where the key is currently installed.

<sup>&</sup>lt;sup>4</sup> Here and further: Target computer – a computer where the key should be moved to.

#### What Should I do to Re-host My Key to Another Computer?

There is special <u>Re-host License</u> command in the T-FLEX CAD. You need to activate the command on the source computer for re-hosting.

If the T-FLEX CAD is not installed on the target computer, it is necessary to install the <u>T-FLEX Rehost License</u> <u>utility</u>.

Important! You need to release the license before key re-hosting. Therefore, T-FLEX CAD on the source computer and target computer should be closed.

When you call **Re-host license** command from T-FLEX CAD, the program is closed automatically.

A dialog window appears after calling the command from T-FLEX CAD or running <u>T-FLEX Rehost License</u> <u>utility</u>. There are three stages for license re-hosting:

- 1) Create file with fingerprint of the target computer,
- 2) Detach software protection key from the source computer using the target computer's fingerprint,
- 3) Activate the key on the target computer.

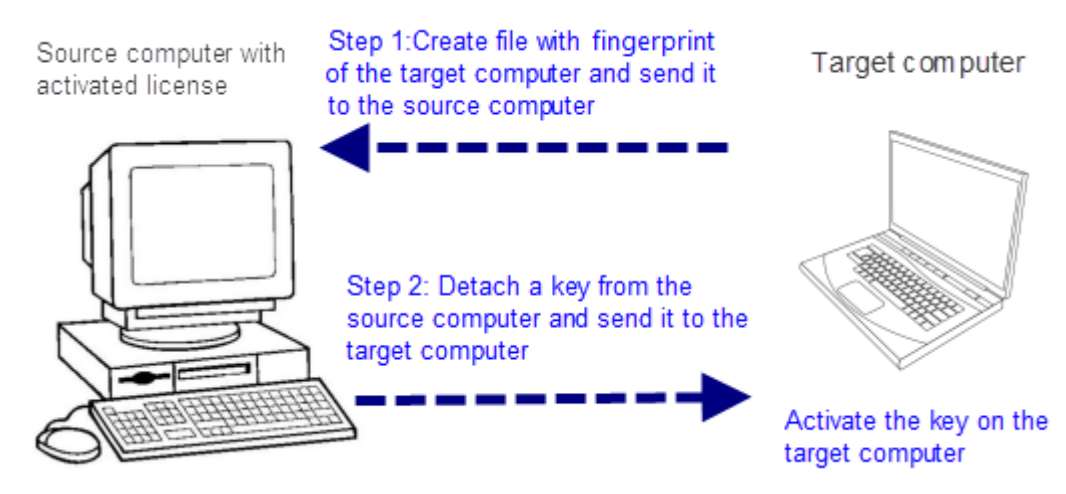

|                                                                                                    | Licensing                                                                                                    |                               |
|----------------------------------------------------------------------------------------------------|----------------------------------------------------------------------------------------------------|-------------------------------|
|                                                                                                    | T·FLEX                                                                                                    |                               |
| -hosting Softw                                                                                     | vare Protection Key                                                                                                    |                               |
| ftware key re-hos<br>mputers – compu<br>st you must save<br>mputer where it i<br>tached key to the | ting is performed in three steps. Re-hosting commands are executed sequentially on<br>iter where the key is currently installed, and the target computer where it should be n<br>file with the information about target computer. Then you need to detach the key fro<br>s installed, providing the file from the target computer. And the last step is moving th<br>target computer and activating it there. | two<br>noved.<br>om the<br>ne |
| Step 1. Create                                                                                     | e file with information about target computer.                                                                                                    |                               |
| The command<br>where you want<br>installed key.                                                    | is executed on the target computer. Save file with information about target compute<br>to move the software key. Transmit/send the saved file to the computer with the cu                                                                                                    | r<br>rrently                  |
| Step 2. Detac                                                                                      | h software protection key.                                                                                                    |                               |
| The command<br>moving to the t<br>previous step. T                                                 | is executed on computer with the installed key. Select software key and save it to a fil<br>arget computer by entering the file with information about computer created in the<br>ransmit/send the file to the target computer.                                                                                                    | e for                         |
| Step 3. Activa                                                                                     | ate re-hosted software protection key.                                                                                                    |                               |
| The command<br>activating file w                                                                   | is executed on the target computer. Complete the process of re-hosting software key<br>ith the key obtained in the previous step on the target computer.                                                                                                    | by                            |
| more information<br>ninistrator or sale                                                            | n about license activation or in case of technical problems, please contact your systems srepresentative.                                                                                                    | m                             |
| v detailed inform                                                                                  | ation about installed keys                                                                                                    |                               |
|                                                                                                    |                                                                                                    | C                             |

#### Step 1. Create file with information about target computer

Run the <u>T-FLEX Rehost License</u> utility on the target computer.

Select the Step 1. Create file with information about target computer option.

Then **File with information about computer** window appears. Here you need to select a directory for saving the computer's fingerprint in R2H format. The fingerprint file should be moved to the source computer.

#### Step 2. Detach software protection key

Run the <u>T-FLEX Rehost License</u> utility or **Re-host License** command from the T-FLEX CAD on the source computer.

Select the Step 2. Detach software protection key option.

A dialog window will appear. Here you can select a key that should be detached.

15

Important! Make sure that you selected the **correct** key and transfer it to the correct target computer. After pressing **Detach and Save** button and selection of the R2H file from the target computer, the license will be removed from your source computer.

| <b></b>                      | Licensing                                                                             | × |
|------------------------------|---------------------------------------------------------------------------------------|---|
|                              | T·FLEX                                                                                |   |
| Software protection key      | y for re-hosting                                                                      |   |
| Select software key and save | e it to a file, providing the file from target computer created on the previous step. |   |
|                              |                                                                                       |   |
|                              | 123456789123456789                                                                    |   |
|                              |                                                                                       |   |
|                              |                                                                                       |   |
|                              |                                                                                       |   |
|                              |                                                                                       |   |
|                              |                                                                                       |   |
|                              | Detach and Save                                                                       |   |
|                              |                                                                                       |   |
| View detailed information ab | out installed keys                                                                    |   |
|                              | Back                                                                                  |   |

If you are sure that everything is selected correctly, press the **Detach and Save** button.

Then you need to select the R2H file, received from the target computer in the first step.

Save the file in H2R format. The file should be activated on the target computer.

#### Step 3. Activate Re-hosted protection software key

Run the <u>T-FLEX Rehost License</u> utility on the target computer.

Select Step 3. Activate Re-hosted protection software key. Select the file in the H2R format in the appeared window.

Activation will take some time, usually not more than a minute. After activation, you will receive a message.

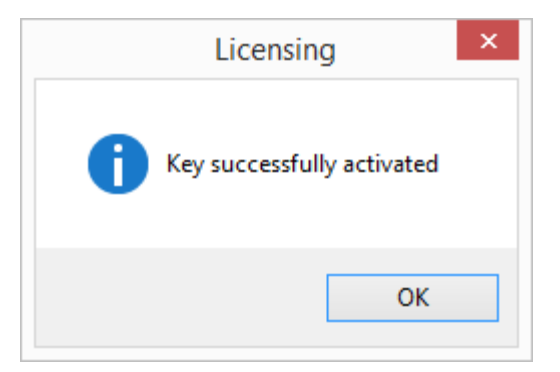

If you receive an error message do not attempt to activate the key again. Immediately contact technical support using <a href="mailto:support@topsystems.ru">support@topsystems.ru</a> e-mail. Describe your problem in the letter and attach a screenshot of the error.

Support can also ask you to attach screenshots of **Sentinel Keys**, **Features** and **Diagnostics** tabs from the **Sentinel Admin Control Center**.

To receive information from the **Sentinel Admin Control Center** go to <u>http://localhost:1947</u> or click **View detailed information about installed keys** In the **Licensing** dialog.

## **Trial Version**

A trial usage period is available for T-FLEX CAD.

In some countries trial period might be unavailable.

To start trial usage, you should select **Start trial usage** in the **Licensing** dialog.

Trial usage is available for one computer only once. × Licensing T. FLE License not found Program requires software or hardware protection key for its operation. Protection key provides access to all program features and controls expiration dates of maintenance and technical support. Select one of the options to continue Retry hardware dongle search If you have hardware key, plug it into available USB port and wait for the start of its operation (LED will light). Make sure that the key driver is installed. If you use network key, make sure your computer is connected to the local network and search for the key availability again. Activate new software key / Update existing hardware or software key. Collect and send information about PC and available keys. Activate license using received file. Start trial usage 2 Program allows a 30-day trial period without activation that begins after the first start. If necessary, you can contact our sales representative with request to extend the trial period. For more information about license activation or in case of technical problems, please contact your system administrator or sales representative. Please contact us or your local reseller to purchase commercial license. View detailed information about installed keys Cancel

#### T-FLEX CAD

The following dialog will be displayed when you run T-FLEX CAD during the trial period. It displays a remaining trial period and contains links to full license purchase and activation.

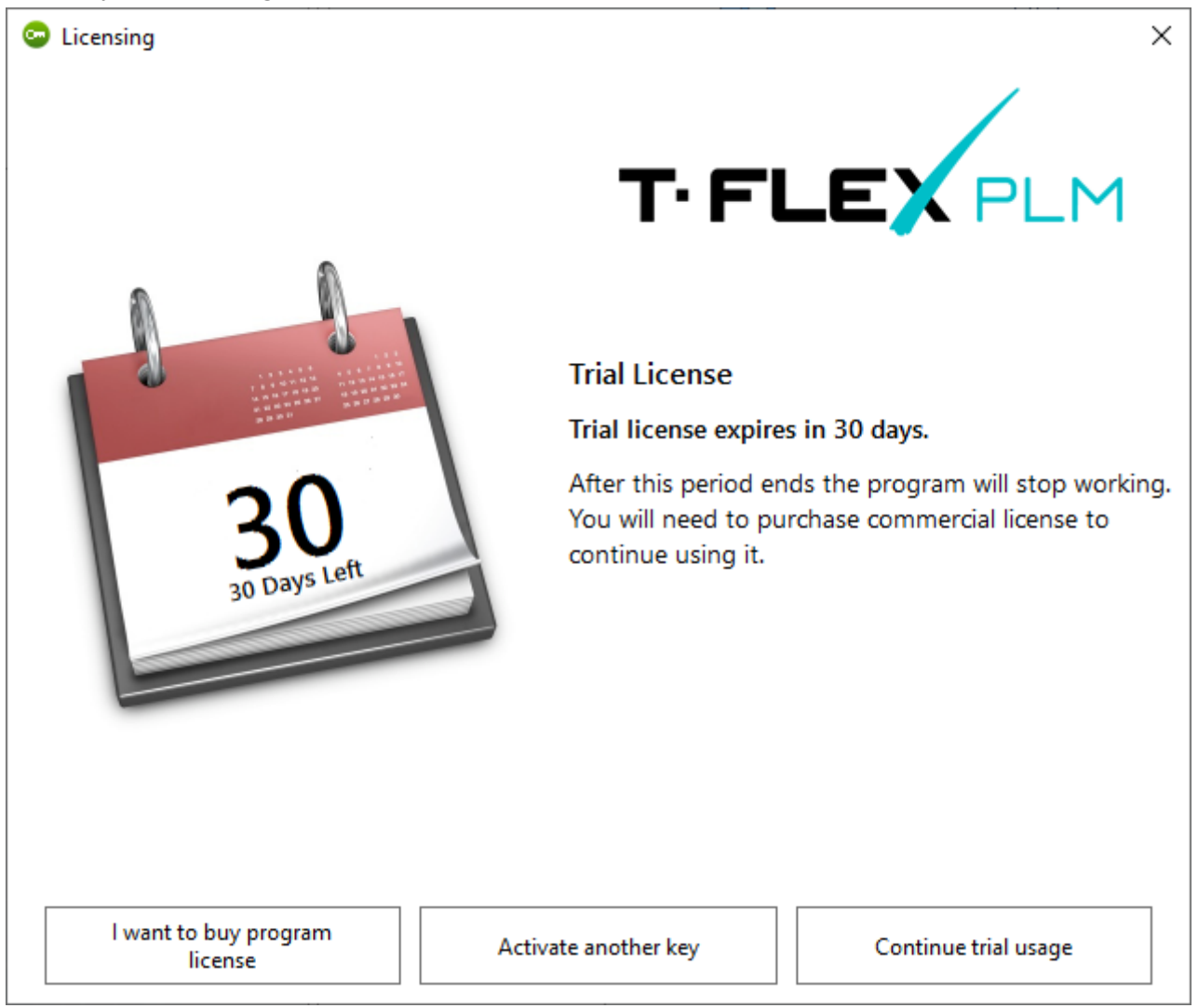

You should click **Continue trial usage** button to use T-FLEX CAD during the trial period.

To activate a new key click Activate another key.

For purchasing a license click I want to buy program license. You will be redirected to the Top Systems website.

## Information about Sentinel Admin Control Center

Use <u>http://localhost:1947</u> link or press View detailed information about installed keys in the Licensing dialog to open the Sentinel Admin Control Center.

Sentinel Admin Control Center opens in a browser window. You do not need an internet connection to use it. It works locally.

There are switching language options in the lower part of the Sentinel Admin Control Center window

**Help** can be called in the top right corner of the window. There you can access necessary information about using the control center. E.g. there you can find an info about network licenses distribution between client computers.

? Help

# Sentinel Admin Control Center

|               | Diagnostics Host Nam                         | ie: vusaty                                                                                       |  |  |
|---------------|----------------------------------------------|--------------------------------------------------------------------------------------------------|--|--|
| Sentinel Keys | License Manager Version                      | 25.0 Build 116377                                                                                |  |  |
|               | Computer Name                                | vusaty (PID:3748 on Win64)                                                                       |  |  |
| Products      | Host Operating System                        | Windows 10 Enterprise Build 19042<br>Intel64 Family 6 Model 158 Stepping 9                       |  |  |
| Features      | LM Protocols                                 | IPv4, IPv6 (TCP, UDP:1947)                                                                       |  |  |
|               | Uptime                                       | 6 days 5 hours 25 minutes 9 seconds, local time 2021-08-27 11:10:23                              |  |  |
| Sessions      | Template Sets                                | _int_,de.16.0.alp,es.16.0.alp,fr.16.0.alp,it.16.0.alp,ja.16.0.alp,ru.16.0.alp,zh-<br>CN.16.0.alp |  |  |
|               | Current Template                             | English 16 (1 April 2021 Build 1)                                                                |  |  |
| Update/Attach |                                              |                                                                                                  |  |  |
|               | Current Usage                                | 0 logins, 0 sessions                                                                             |  |  |
| Accession     | Login Requests                               | 4 (1 peak simultaneous logins)                                                                   |  |  |
| Access Log    | Requests                                     | 1,093 local, 117 remote, 1,210 total                                                             |  |  |
|               | Data Volume                                  | 1,460,332,869 received, 251,480,202 transmitted                                                  |  |  |
| Configuration | Errors                                       | 0 Key related, 0 in Transport                                                                    |  |  |
|               | Client Threads                               | 1 (18 peak), 0 req/sec, 0.0 ms 90th, 0% usage                                                    |  |  |
| Diagnostics   | Memory Used                                  | 8,150,063 (5,300 blocks)                                                                         |  |  |
|               | Run-time                                     | Run-time Installer 8.21                                                                          |  |  |
|               |                                              | Run-time Package 8.21                                                                            |  |  |
|               |                                              | Capacita Dapart                                                                                  |  |  |
|               |                                              | Generate Report                                                                                  |  |  |
|               | © 2021 Thales Group.<br>All Rights Reserved. | Н ф Run-time Installe<br>Deutsch Español Français Italiano 本 Русский ┯ 8.21.116380.1             |  |  |

## FAQ

The main reasons why the key doesn't work:

You have not installed the support components (install the support components).

You have installed the support components, but it has not been updated (reinstall the HASP key driver by launching with admin rights the ReInstall.cmd from the T-FLEX Prerequisites\HInstall folder).

You have installed support components, but you are using an old-style key (install License manager for old-style keys from the delivery disk, or contact technical support for acquiring it).

#### Troubleshooting:

1) Support components cannot be installed, and the message "Unable to stop hasplms service" appears when installing the security key driver.

You need to disable the **Sentinel LDK License Manager** service in **Control panel > System and security > Administration > Services** and repeat the installation.

2) You have several products of the T-FLEX PLM complex installed in different versions, and one of the products does not see the security key.

In this case, you should check the product build. The new security key is supported starting with a specific t-FLEX CAD 14 and T-FLEX DOCs 14 build. For earlier builds, we recommend use the old security key. For more information, please contact the managers of Top Systems.

3) After updating the build, the support components were reinstalled, the license manager opens upon using the link <u>http://localhost:1947</u>, but the program still doesn't see the key. After reinstalling the security key driver, there may be a situation where the old key driver is not updated during installation. In this case, go to the T-FLEX Prerequisites\HInstall folder and run the file ReInstall.cmd. It will delete the installed version of the key driver and install the new version.

It is important to always install the key driver from the **T-FLEX Prerequisites** folder that comes with the current build of the T-FLEX product, since the versions of the security driver may differ.

#### 4) After re-installation of the equipment the key cannot be found.

Most likely, you have deleted the support components that are responsible for the key operation.

#### 5) After the Sentinel service stops, the key cannot be found.

Try restarting the **Sentinel** service. If this does not help, reinstall the key driver using the file **Reinstal.cmd**, which is located in the **T-FLEX Prerequisites\HInstall** folder.

6) You have two security keys for t-FLEX PLM products, one of them is old and the other one is new. They contain licenses for different products. Sometimes products of the T-FLEX PLM complex are connected to the wrong key.

The old and new keys work through different ports. You must ask the network administrator to configure the connection of products to keys on different ports. Then both keys will be visible and will not interfere with each other.

7) Employee wants to connect to the network where the network security key is installed and work remotely. How can he do this?

For connection your system administrator must allow an employee to access your local network via port **1947**, for example, via a VPN connection, and provide the IP address of the office.

The administrator should set a rule, that anyone who connects via the external IP address of the office, gets access to the port of the server computer on which the product key of the T-FLEX PLM complex is installed.

Then on the employee's computer, after installing the connection, you need to set two flags, as in the picture below. They allow you to connect remotely and search for the key outside the local network.

Input the IP address of the office into the Remote License Search Parameters field.

After completing these steps, the key connection must be available.

| Sentinel Admin Control Center 🛛 🔹 |                                                                               |                                                                                   |  |
|-----------------------------------|-------------------------------------------------------------------------------|-----------------------------------------------------------------------------------|--|
|                                   | Configuration Host Name: vusaty                                               |                                                                                   |  |
| Sentinel Keys                     | Basic Access to Remote Access from<br>Settings License Managers Remote Client | n Client Detachable<br>s Identities Licenses                                      |  |
| Products                          | Allow Access to Remote Licenses                                               | You may experience a delay of<br>a few minutes before your<br>changes take offect |  |
| Features                          | Broadcast Search for Remote Licenses                                          |                                                                                   |  |
| Sessions                          | Aggressive Search for Remote Licenses<br>Remote License Search Parameters     |                                                                                   |  |
| Update/Attach                     |                                                                               |                                                                                   |  |
| Access Log                        |                                                                               |                                                                                   |  |
| Configuration                     |                                                                               |                                                                                   |  |
| Diagnostics                       |                                                                               | Submit Cancel Set Defaults                                                        |  |

Contact us to request information about T-FLEX software, our Academic Program, or if you have ideas on cooperating with Top Systems

# www.tflex.com/mail

Contact Us

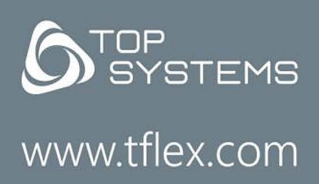

(7-499) 973-20-34 (7-499) 973-20-35

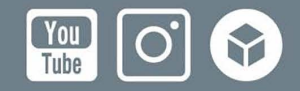